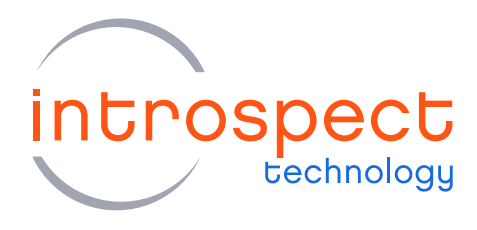

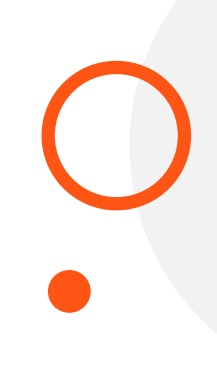

#### USER GUIDE

# LPDDR5 Test Suite Calibration Scripts

## **C** SERIES

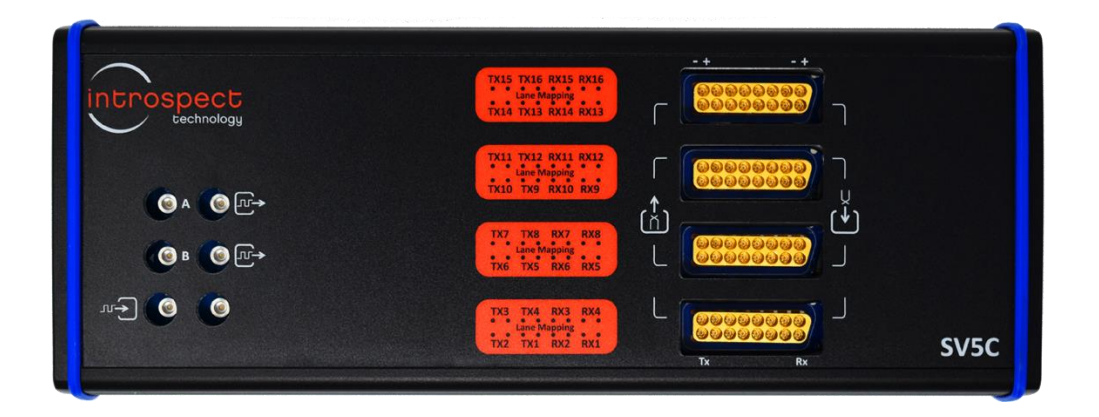

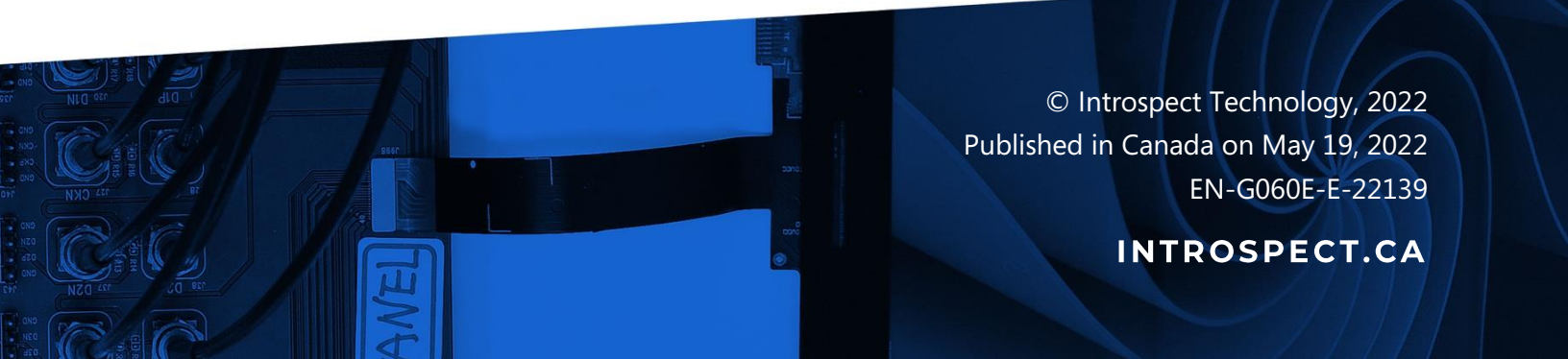

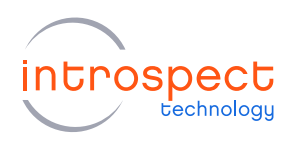

#### TABLE OF CONTENTS

## Table of Contents

| Introduction                     | 3 |
|----------------------------------|---|
| Test Bench Setup                 | 3 |
| Command to Data Skew Calibration | 4 |
| Running the Calibration          | 5 |

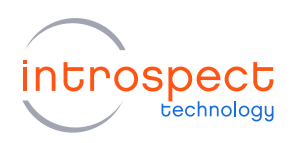

## Introduction

This document outlines the calibration that must be performed prior to using the LPDDR5 Test Suite.

## Test Bench Setup

Refer to the document "EN-G058E-E-22101 LPDDR5 Test Suite User Guide" for information on setting up the test bench and connecting the SV5C 32 channel bidirectional system.

Figure 1 shows the labelling of each cable assembly, which will be referenced in the section below. The cable types denoted in Figure 1 refer to the endpoints only, there may be additional cables that make up the assembly. For example, cable 1 is labeled as MXP-MXP, but may consist of 2 MXP-SMA cables. Unless specified otherwise, it is important to calibrate with the exact cable assemblies that will be part of the final test bench.

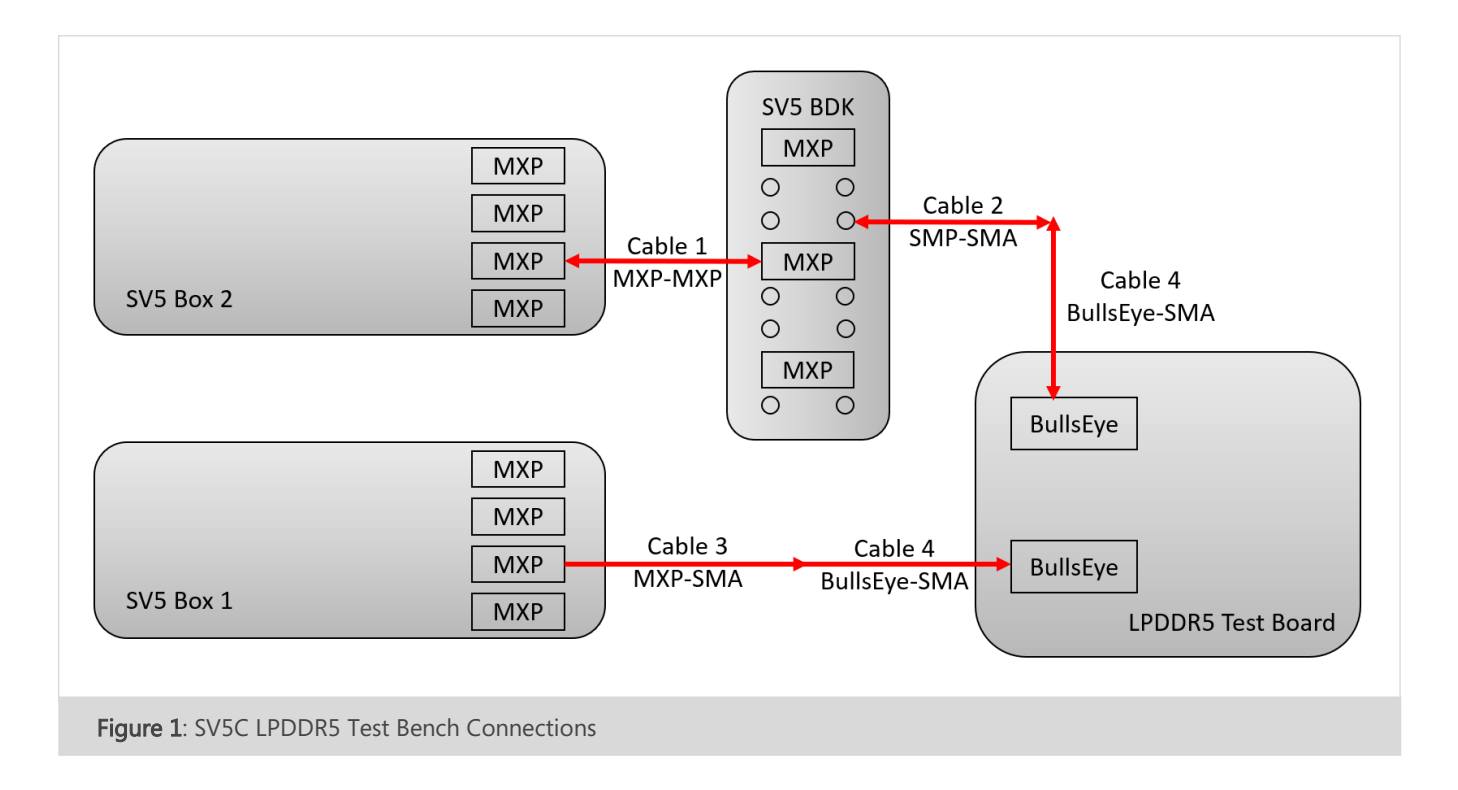

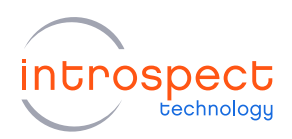

#### COMMAND TO DATA SKEW CALIBRATION

The purpose of this calibration is to measure the skew difference between the command address bus path through cable 3, and the data bus path through cable 1, the SV5C bidirectional kit and cable 2. Figure 2 shows the connections required for this calibration. Table 1 provides the channel numbers for these connections.

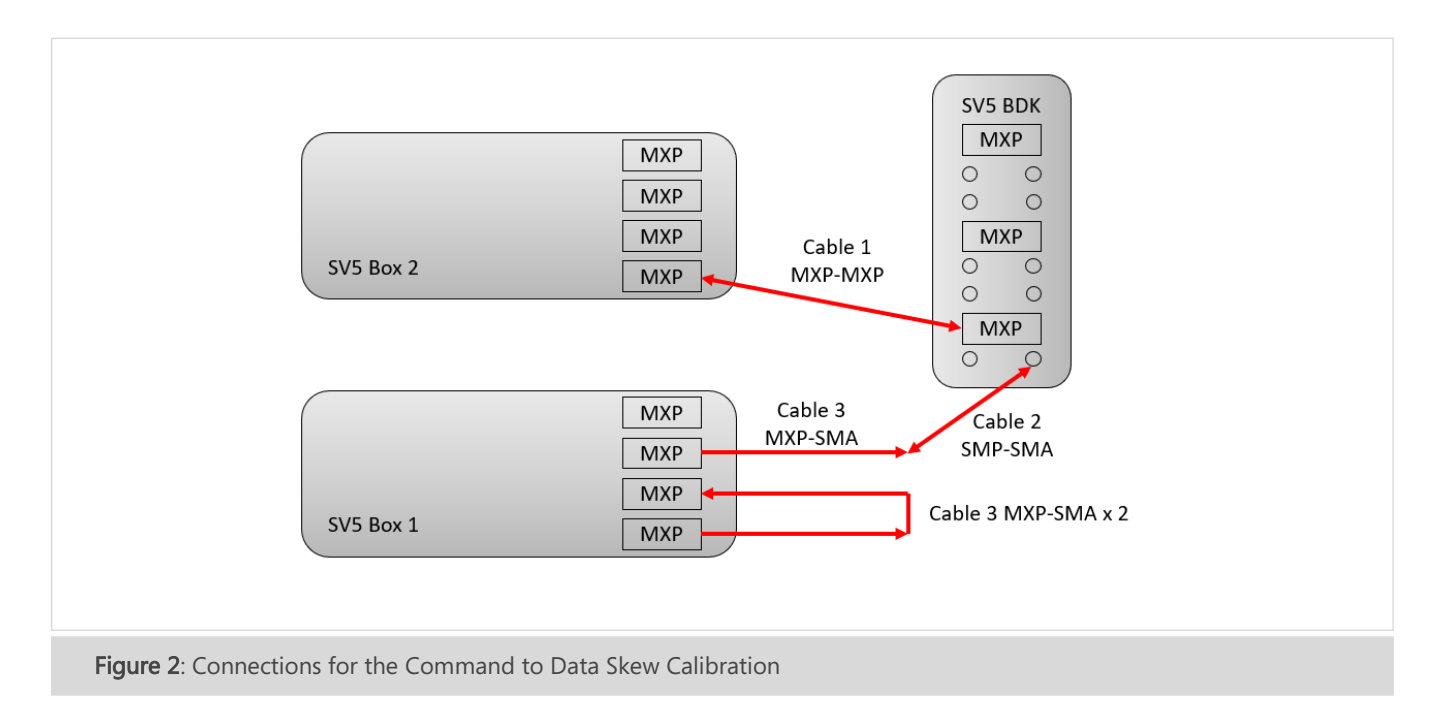

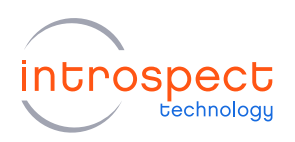

#### TABLE 1: LPDDR5 CALIBRATION CONNECTIONS

| TX CONNECTIONS           | RX CONNECTIONS |
|--------------------------|----------------|
| SV5C TX1P                | SV5C RX5P      |
| SV5C TX1N                | SV5C RX5N      |
| SV5C TX17P               | BDK TX1P       |
| SV5C TX17N               | BDK TX1N       |
| BDK RX1P                 | SV5C RX17P     |
| BDK RX1N                 | SV5C RX17N     |
| BDK DUT 1                | SV5C RX9P      |
| DC block and 50 Ohm term | SV5C RX9N      |

## Running the Calibration

Open the test procedure folder "DRAMTestSuiteCal" in the Introspect ESP Software GUI with the SV5C\_32C12G\_BIDIR\_DDR form factor and follow the steps below.

- 1. Setup the test bench for the command to data skew calibration.
- 2. Click 'run' to start the execution of the calibration.
- 3. The calibration will generate a file "calOutput.txt" in the Params folder of the test procedure. Rename this file to "commandToDataSkewCal.txt".
- Open the LPDDR5 Test Suite procedure and enter the value from "commandToDataSkewCal.txt" for *IpDramController.calibratedCommandToDataSkew*. See Figure 3 as an example.

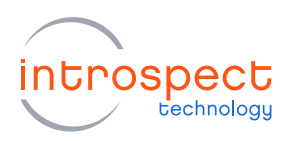

| deviceSerialNum               | lpdram0                   |
|-------------------------------|---------------------------|
| phyParams                     | phyParams                 |
| lpDramParams                  | IpDramParams              |
| ,<br>rxChannelLabeling        | rxChannelLabeling         |
| txChannelLabeling             | ddrLpDramChannel Labeling |
| bdk1ChannelLabeling           | ddrLpBdk1ChannelLabeling  |
| bdk2ChannelLabeling           | ddrLpBdk2ChannelLabeling  |
| calibrateZq                   | True                      |
| trainingDataCsPhase           | auto                      |
| trainingDataCaPhase           | auto                      |
| trainingDataCaVref            | auto                      |
| trainingDataWck2CkLeveling    | auto                      |
| trainingDataWckDutyCycle      | auto                      |
| trainingDataReadDqCalibration | auto                      |
| trainingDataWriteDqPhase      | auto                      |
| trainingDataWriteDqVref       | auto                      |
| trainingDataRdqsCalibration   | auto                      |
| trainingDataParity            | auto                      |
| trainingDataDFE               | skip                      |
| csPhaseTrainingStep           | 32                        |
| caPhaseTrainingStep           | 32                        |
| caVrefTrainingStep            | 1                         |
| wckPhaseTrainingStep          | 128                       |
| wckDutyCycleTrainingStep      | 1                         |
| dqReadBdkTrainingStep         | 25                        |
| dqReadPhaseTrainingStep       | 32                        |
| dqWritePhaseTrainingStep      | 32                        |
| dqVrefTrainingStep            | 1                         |
| rdqsBdkTrainingStep           | 25                        |
| rdqsPhaseTrainingStep         | 32                        |
| parityPhaseTrainingStep       | 32                        |
| dfeDqPhaseTrainingStep        | 32                        |
| dfeDqVrefTrainingStep         | 1                         |
| trainingDataFolderPath        |                           |
| calibratedCommandToDataSkew   | 1577.91                   |
| saveResults                   | Irue                      |

Figure 3: Calibration Data Field in the LPDDR5 Test Suite

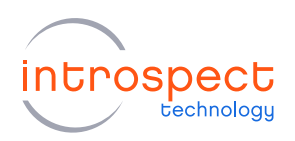

#### TABLE 2: REFERENCES

| USER GUIDES                  |                  |
|------------------------------|------------------|
| LPDDR5 Test Suite User Guide | EN-G058E-E-22101 |

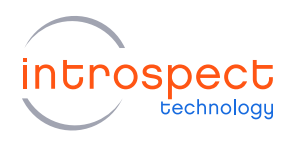

| Revision Number | History          | Date         |
|-----------------|------------------|--------------|
| 1.0             | Document Release | May 19, 2022 |

The information in this document is subject to change without notice and should not be construed as a commitment by Introspect Technology. While reasonable precautions have been taken, Introspect Technology assumes no responsibility for any errors that may appear in this document.

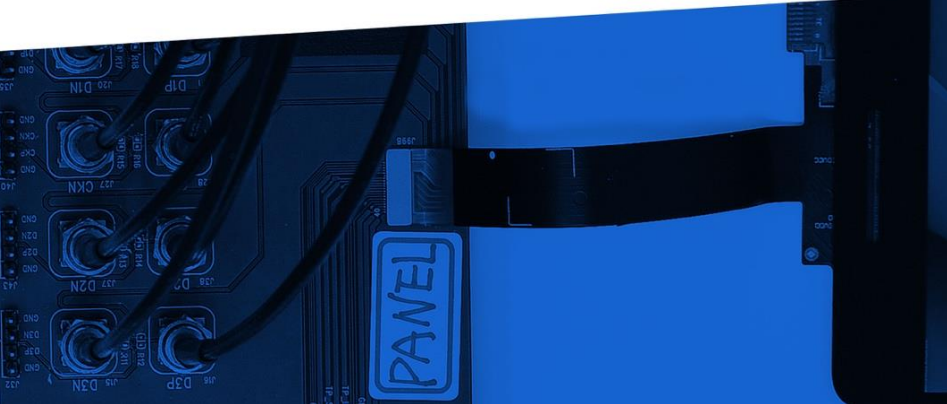

© Introspect Technology, 2022 Published in Canada on May 19, 2022 EN-G060E-E-22139

INTROSPECT.CA